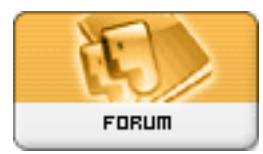

Gratilog.net

<u>Forum: Généralités</u> Topic: Windows 10 : comment l'installer en Dual boot Subject: Re: Windows 10 : comment l'installer en Dual boot Publié par: dregnier Contribution le : 17/02/2016 21:47:21

Citation :

Tof81 a écrit:

Normalement on clone un disque sur un disque vierge (neuf). Donc pas de risque pour celui de départ (Master).

Souvent est fournit (ou à télécharger) avec le disque neuf un outil de clonage, type version lite d'Acronis.

Et là c'est vraiment un copier-coller du disque, cela garde en particulier la répartition des lettres. Rem : la partition "Réservé au système" ne doit pas avoir de lettre !

Pour l'upgrade en W10, pas besoin d'une clé USB.

J'ai par exemple passé le Notebook de ma fille de W7 à W8, puis à W8.1 et enfin à W10 en laissant faire les mises à jour !

Faut juste ne pas être pressé, le temps dépend de la vitesse de la connexion internet ... Compter une petit heure "à la campagne".

9h/21h et rien au bout. J'abandonne pour le moment.

J'ai cloné avec 3 logiciels différents : AOMEI Backupper Pro, Samsung Data Migration (fourni avec le SSD) et EaseUS Todo Backup Home.

Ces trois logiciels clonent en donnant une lettre à la partie "Réservé au système. Donc par rapport à la remarque de Tof81 = PB

Lorsque je boot sur le nouvel SSD cloné, je ne peux pas entrer le mot de passe de mon compte. Message « Echec d'ouverture de session par le service Service de profil utilisateur. Impossible de charger le profil utilisateur ». La modification de la base de registre n'y change rien et donc impossible d'ouvrir une session.

Si j'essaie la mise à niveau avec ma clé USB et W10 1511 dessus, après l'entrée de la clé W7 (acceptée) et l'acceptation des conditions, j'ai la fenêtre suivante :

## Rapport de compatibilité

L'ordinateur a démarré à partir du support d'installation de Windows. Retirez le support d'installation et redémarrez l'ordinateur pour que Windows démarre normalement. Insérez ensuite le support d'installation et redémarrez la mise à niveau (ne sélectionnez pas "Personnalisée (option avancée)" lors d'une mise à niveau. Cette option installe une nouvelle copie de Windows et supprime vos programmes et paramètres).

Si je redémarre Windows normalement, je me retrouve avec le mot de passe en échec (cf. supra) et je ne vois pas comment peut redémarrer la mise à niveau à partir de la clé USB.

Galère, Galère !!!! je vais rester sur mon W7 en attendant mieux